## Netgear DM200 – Configuring into Bridge Mode

Obtain IP Address of modem using *ipconfig* (likely to be 192.168.5.1)

Browse to 192.168.5.1 and you will be presented with the following page

| Configuring the Internet Connec            | tion                                                                                                    |
|--------------------------------------------|----------------------------------------------------------------------------------------------------|
| You are not yet connected to the Internet. |                                                                                                    |
| Select Country                             |                                                                                                    |
| Country                                    | Australia 🔻                                                                                                    |
| Select Internet Service Provider           | Televe                                                                                                    |
| Advance Setting                            |                                                                                                    |
| ADSL                                       |                                                                                                    |
| • VDSL                                     |                                                                                                    |
| Do you want NETGEAR genie to help?         |                                                                                                    |
|                                            | mine the environment and and and an interactional with a structure of the structure of the |
| Yes. I want NE I GEAR genie to deter       | mine the appropriate settings for my environment and configure my router automatically.                                                                                                    |
| Saved router settings   want to load       | a set ings using the NET CEAR gene wizard.                                                                                                    |
|                                            | a davod router ovringurason ostango.                                                                                                    |
|                                            |                                                                                                    |

Select country Australia, then select your internet service provider or other if not listed.

Select **Advanced** > **VDSL** and then select **No** as highlighted above.

Click **Next** and then **OK** to the prompt regarding network experience.

Once the next page is loaded, select Advanced > Advanced Setup > Device Mode

| BASIC ADVANC      | ED               | Auto             |  |  |
|-------------------|------------------|------------------|--|--|
| ADVANCED Home     | Device Mode      |                  |  |  |
| Setup Wizard      | X Cancel Apply - |                  |  |  |
| ▶ Setup           | Device Name      | DM200            |  |  |
| ► Security        |                  | Passthrough VLAN |  |  |
| Administration    |                  |                  |  |  |
| Advanced Setup    |                  |                  |  |  |
| Port Forwarding   |                  |                  |  |  |
| Static Routes     |                  |                  |  |  |
| Remote Management |                  |                  |  |  |
|                   |                  |                  |  |  |

Select dropdown list and select **Modem (Modem only)** > Tick the **Passthrough VLAN** option.

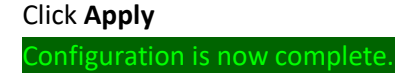

## Netgear DM200 – Uploading Bridge Mode Configuration

Download the Configuration from the Fusion Broadband Website (instructions here)

Obtain IP Address of modem using *ipconfig* (likely to be 192.168.5.1)

Browse to 192.168.5.1 and you will be presented with the following page

| Configuring the Internet Connec                                                                                                    | a film                                                                                                    |
|----------------------------------------------------------------------------------------------------|----------------------------------------------------------------------------------------------------|
| You are not vet connected to the Internet                                                                                                    | suon                                                                                                    |
| Select Country<br>Country<br>Select Internet Service Provider<br>Internet Service Provider                                                                   | Switzerland    Sunrise                                                                                                    |
| Advance Setting                                                                                                    |                                                                                                    |
| Ves. I want NETGEAR genie to help?     Ves. I want NETGEAR genie to deter     No. I want to manually enter configur     Saved router settings. I want to loa | rmine the appropriate settings for my environment and configure my router automatically.<br>ation settings using the NETGEAR genie wizard.<br>d saved router configuration settings. |

## Select Saved Router settings

## Click Next

| Restore Rout      | r Settings                |                         |                               |      |  |
|-------------------|---------------------------|-------------------------|-------------------------------|------|--|
| Browse to the rou | er settings backup file y | you previously saved, a | and click <b>Next</b> to proc | eed. |  |
|                   |                           |                         |                               |      |  |
|                   |                           | Browse                  |                               |      |  |
|                   |                           |                         |                               |      |  |
|                   |                           |                         |                               |      |  |

Click Browse and navigate to the downloaded config file on your PC.

Click Next at the prompt, the router will now go through applying the config file

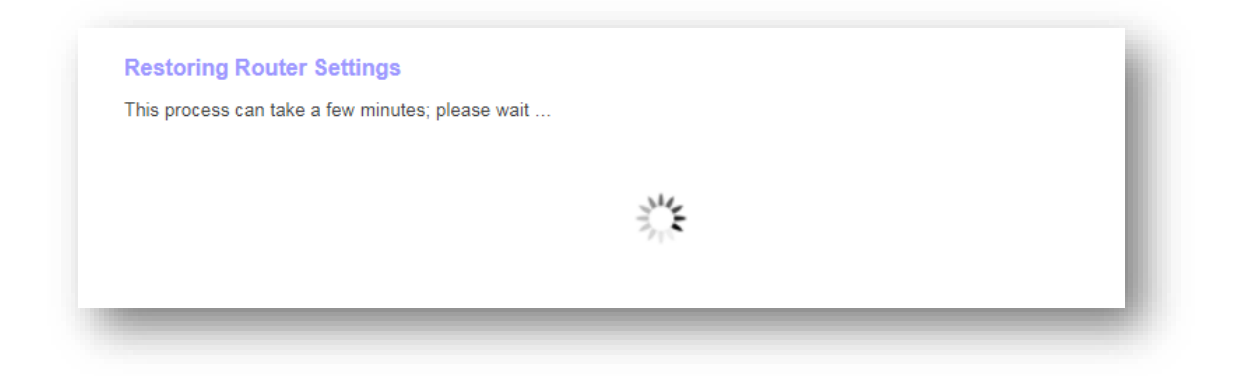

Please allow up to 5 minutes for settings to restore.

Configuration is now complete.